### Steps to Register Stations for On Site

#### For Windows machines,

Launch the web browser and enter the CASAS eTests Online URL your program uses.\*

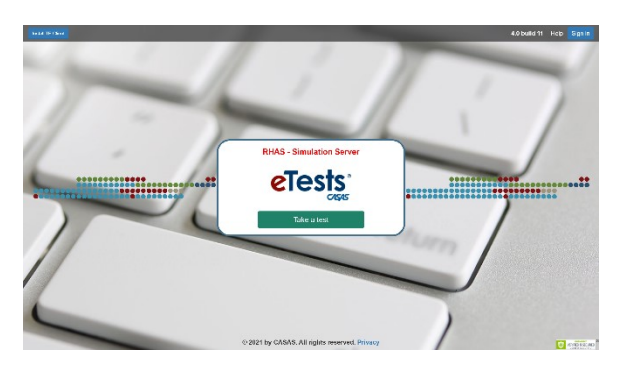

| Server      | Use any modern web browser           |  |
|-------------|--------------------------------------|--|
| *Global     | https://etestsonline.org/            |  |
| *California | https://ca.etestsonline.org/         |  |
| *LARAEC     | https://laraec.etestsonline.org/     |  |
| *Miami Dade | https://etestsonline.org/MiamiDade/  |  |
| *Washington | https://etestsonline.org/Washington/ |  |

◆ For Training, go to Rolling Hills Simulation - <u>https://etestsonline.org/rollinghills/html5#/</u>

Note! Before you proceed with the following steps -

#### For Chromebooks,

Launch the **e**Tests Online Kiosk app

#### For iPads,

Launch the CT eTests Online Guided Access app

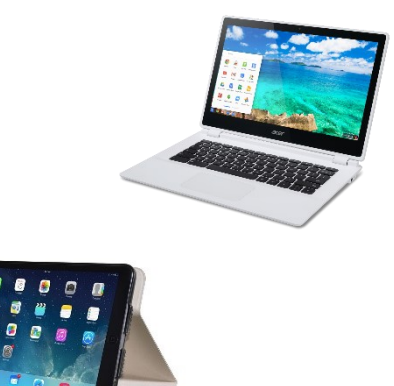

### **STEP 1: Initiate Station Registration**

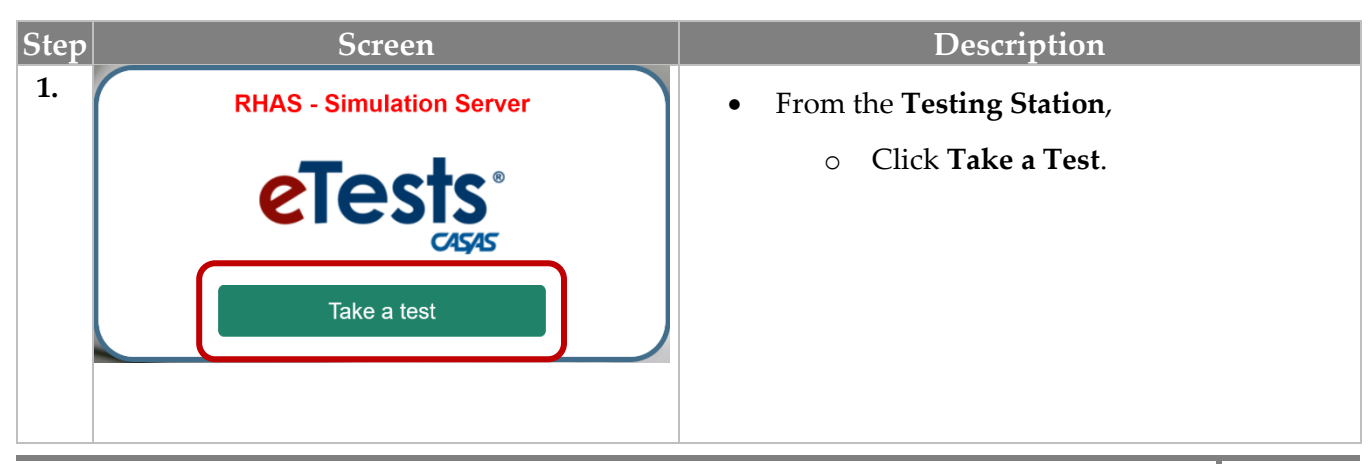

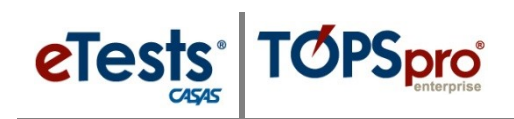

# **Testing Stations**

| Step |                                                                                                    | Screen                                                                                                    | Description                                                                                                    |
|------|----------------------------------------------------------------------------------------------------|----------------------------------------------------------------------------------------------------|----------------------------------------------------------------------------------------------------|
| 2.   | Click CasasWebTests.exe                                                                                                    | RHAS - Simulation Server<br>CTCS SCS<br>Take a test<br>• C221 by CASAS. All rights reserved. Privacy                                                                                                    | <ul> <li>Click to Run the CASASWebTests.exe file.         <ul> <li>Wait for the test-delivery system to load.</li> </ul> </li> <li>Note! Depending on your browser and settings, you may be prompted to first click Save, and then click Run.</li> </ul>                                                                                                    |
| 3.   | Station<br>Register station with co<br>Agency(/Site):<br>User:<br>Password:<br>Station<br>Site:<br>Lab:<br>Station:<br>Registration Status:<br>Identification Info: | TRAS: North Campus<br>RHAS: South Campus<br>RHAS: South C | <ul> <li>For On Site Registration,         <ul> <li>Click Register station with credentials.</li> <li>Enter your Credentials.</li> <li>Click Login.</li> </ul> </li> <li>Note! Both certified eTests Coordinators and Proctors can register stations.</li> <li>From the Station Registration information window,             <ul> <li>Click the Site field down-arrow.</li> </ul> </li> <li>From the drop-down menu,         <ul> <li>Select the Site where the computer is physically located.</li> </ul> </li> </ul> |
| 5.   | 5. Station Registration                                                                                                    |                                                                                                    |                                                                                                    |
|      | Site:<br>Lab:<br>Station:<br>Registration Status:<br>Identification Info:                                                                                           | RHAS: Central Library     x       Assessment Center       Assessment Center       Not Registered       MAC: "64-00-6A-80-E7-81",<br>Model: "OptiPlex 7040", CPU: "Intel(R)<br>Core(TM) i5-6500T CPU @ 2.50GHz",<br>OS: "6.2.9200"       gister     Unregister                                                                                                    | <ul> <li>Click the Lab field down-arrow.</li> <li>From the drop-down menu, <ul> <li>Select the Lab, or room, where the computer is located at the Site.</li> </ul> </li> <li>If the Lab is not listed, <ul> <li>Enter the Lab name so it displays in the blue area.</li> <li>Click the blue area to apply the Lab name to the field.</li> </ul> </li> </ul>                                                                                                    |

# **Testing Stations**

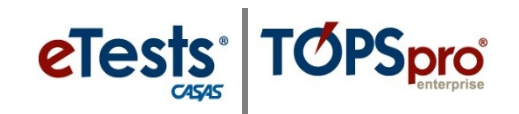

| Step | Screen                                                                 |                                                                                                    | Description                                                                                                    |
|------|------------------------------------------------------------------------|----------------------------------------------------------------------------------------------------|----------------------------------------------------------------------------------------------------|
| 6.   | Statio                                                                 | on Registration 🕜                                                                                                    | • Enter the <b>Station</b> name for the computer.                                                                                                    |
|      | Site:                                                                  | RHAS: Central Library                                                                                                    | o Use two digits for single numbered                                                                                                    |
|      | Lab:                                                                   | Assessment Center * -                                                                                                    | stations (recommended)                                                                                                    |
|      | Registration Status:                                                   | AC-00                                                                                                    | stations (recommended).                                                                                                    |
|      | Identification Info:                                                   | MAC: "64-00-6A-80-E7-81",<br>Model: "OptiPlex 7040", CPU: "Intel(R)<br>Core(TM) i5-6500T CPU @ 2.50GHz",<br>OS: "6.2.9200" | <ul> <li>Add acronym for the Lab to identify<br/>sets of stations registered at the same<br/>site with similar numbers such as<br/>AC-06 for Assessment Center, Station<br/>06 (recommended).</li> </ul> |
| 7.   | Statio                                                                 | on Registration 🕜                                                                                                    | • Additional Identification Info about the                                                                                                    |
|      | Site: RHAS: Central Library X -                                        |                                                                                                    | Additional <b>Identification Into</b> about the station is automatically recorded with the                                                                                                    |
|      | Lab:                                                                   | Assessment Center                                                                                                    | station registration record                                                                                                    |
|      | Station:                                                               | AC-00                                                                                                    | station registration record.                                                                                                    |
|      | Registration Status:                                                   | Not Registered                                                                                                    | <ul> <li>Click <b>Register</b>.</li> </ul>                                                                                                    |
|      | Re                                                                     | Model: "OptiPlex 7040", CPU: "Intel(R)<br>Core(TM) I5-6500T CPU @ 2.50GHz",<br>OS: "6.2.9200"                              |                                                                                                    |
| 8.   | Sta                                                                    | tion registered !                                                                                                    | • From the confirmation message,                                                                                                    |
|      |                                                                        | ок                                                                                                    | <ul> <li>Click OK.</li> </ul>                                                                                                    |
| 9.   | eTests<br>CASAS                                                        |                                                                                                    | • For test security, the <b>Refresh</b> button displays on a registered <b>Testing Station</b> until the proctor –                                                                                       |
|      | Please wait for                                                        | your Proctor to start the                                                                                                  | <ul> <li>STARTS a Testing Session or</li> </ul>                                                                                                    |
|      | testing session or add your station to a session.                      |                                                                                                    |                                                                                                    |
|      |                                                                        |                                                                                                    | • <b>ADDS</b> the <b>Testing Station</b> to an                                                                                                    |
|      |                                                                        | Pofresh C                                                                                                    | active session.                                                                                                    |
|      | L L                                                                    | Reliesit                                                                                                    | 0                                                                                                    |
|      |                                                                        |                                                                                                    |                                                                                                    |
| 10.  |                                                                        | Statos Managemer                                                                                                    | Close the eTests Application.                                                                                                    |
|      |                                                                        |                                                                                                    | Click Exit at ton right                                                                                                    |
|      | Please wait for your Proctor to a session or add your station session. | start the<br>to a                                                                                                    | • Click Exit at top right.                                                                                                    |
|      |                                                                        |                                                                                                    |                                                                                                    |